## Créer un clip vidéo sur base de « photos »

## MOVIE MAKER 2

| 1  | Choix des images à importer dans le projet                                                                                                    |                                                                                                    |
|----|----------------------------------------------------------------------------------------------------|----------------------------------------------------------------------------------------------------|
|    | Les extensions suivantes peuvent être importées :                                                                                                    |                                                                                                    |
|    | .bmp, .dib, .emf, .gif, .jfif, .jpe, .jpeg, .jpg, .png, .tif,                                                                                                    |                                                                                                    |
|    | .tiff et .wmf                                                                                                    |                                                                                                    |
|    | Il est bon que les images importées soient « idéales »<br>car MOVIE MAKER2 n'est pas un logiciel destiné à<br>retravailler les photos (réglages, taille).                                                                                                    |                                                                                                    |
|    | Elles devraient être de même taille par exemple de                                                                                                    |                                                                                                    |
|    | 720 par 576 pixels (standard pour un vidéo clip mais                                                                                                    |                                                                                                    |
|    | attention si le clip est optimisé pour le Web sa taille                                                                                                    |                                                                                                    |
|    | passera à 320 par 240 pixels) et ne pas être trop                                                                                                    |                                                                                                    |
|    | « lourdes » (enregistrees en jpg).                                                                                                    |                                                                                                    |
|    |                                                                                                    |                                                                                                    |
| 2  | Créer un script en Photoshop                                                                                                    |                                                                                                    |
|    | Dans Photoshop on peut créer et exécuter un script                                                                                                    |                                                                                                    |
|    | qui donnera à nos images la taille souhaitée,                                                                                                    |                                                                                                    |
|    | enregistrera dans le dossier indiqué (pour les                                                                                                    |                                                                                                    |
|    | réglages il vaut mieux les effectuer                                                                                                    |                                                                                                    |
|    | « manuellement »).                                                                                                    |                                                                                                    |
| 2a | Les 12 photos à retravailler sont enregistrées dans le<br>dossier « phtos clip ». Via l'explorateur de fichiers<br>de Photoshop, faites effectuer une rotation aux 2<br>photos qui sont mal orientées (la rotation ne sera<br>effective qu'à l'ouverture des fichiers). Il faut les<br>ouvrir et vérifier les réglages et l'orientation de | Image: Section of the section of the section of t                  |
|    | chacune. Il faut recadrer la photo du daim (720 x 576                                                                                                    | A construction of the second of the second o |
|    | px).                                                                                                    |                                                                                                    |
| 2b | Créez un nouveau dossier « clip_an » qui va                                                                                                    |                                                                                                    |
|    | receptionner toutes les images retravaillées                                                                                                    |                                                                                                    |
|    | automatiquement par le script.                                                                                                    |                                                                                                    |

| 2c | Enregistrez un nouveau script (macro) qui aura pour<br>but de redimensionner l'image et l'enregistrer dans le<br>nouveau dossier en conservant le nom d'origine et en<br>utilisant une compression de haute qualité.<br>Ouvrez le premier fichier qui doit être<br>redimensionné.<br>Affichez la palette SCRIPT et passez par le menu<br>(flèche bleue en haut à droite de la palette) pour<br>demander un nouveau script dont le nom sera<br>« préparation clip ». Validez.<br>Le bouton qui lance l'enregistrement des différentes<br>actions que vous allez réaliser pour redimensionner<br>l'image et l'enregistrer dans le nouveau dossier et le<br>fermer est rouge (il enregisre !). Dès que toutes les<br>étapes sont franchies, arrêtez l'enregistrement en<br>cliquant sur le rectangle noir situé à côté du bouton<br>rouge. Le script est prêt. | Program       Program                                                                                                    |
|----|----------------------------------------------------------------------------------------------------|----------------------------------------------------------------------------------------------------|
| 2d | Ouvrez les fichiers qui doivent être transformés par<br>le script (sélection multiple) et lancez le script pour<br>chaque image (l'une après l'autre) en cliquant sur la<br>flèche qui se situe dans le bas la palette de scripts.                                                                                                    | Préparation clip video Taille de l'image Enregistrer                                                                                                    |
| 3  | Lancez MOVIE MAKER 2 (MK)                                                                                                    |                                                                                                    |
|    | Movie Maker2 fait partie des « Accessoires-<br>Divertissement » de Windows. Il peut être téléchargé<br>gratuitement.                                                                                                    |                                                                                                    |
| 4  | A l'ouverture, MK présente différents espaces de travail ou volets séparés par des traits de couleur épais (on peut redimensionner les espaces).                                                                                                    |                                                                                                    |
| 5  | Dans le volet TACHES (volet de gauche),<br>sélectionnez la commande « Importer des photos ».<br>Dans la fenêtre qui vient de s'ouvrir, parcourez<br>l'arborescence et sélectionnez les photos qui doivent<br>faire partie du montage (CTRL permet d'effectuer<br>une sélection multiple). Validez votre sélection en<br>cliquant sur le bouton « Importer ».                                                                                                    | Control Control C     |
|    | Les photos font désormais partie du volet                                                                                                    | I Affiche la chronologie                                                                                                    |
| 6  | « Collections » (place au centre).<br>Dans le volet du bas, choisissez le mode « Affichage<br>chronologique ». Cliquez sur la première photo de la<br>collection et par un cliquer-glisser déplacez-la dans<br>le table de montage (1 <sup>er</sup> emplacement). Faites de<br>même avec toutes les photos                                                                                                    | The first second process of the second process of the second proces of the second process of the second proces of the second proces |

| 7  | Enregistrez votre projet sous le nom de<br>douzemois.mswmm dans le dossier de votre choix.<br>Il s'agit bien d'un projet et non d'un montage<br>finalisé !<br>L'extension du fichier terminé sera du type .mwm ou<br>.avi. Nous devrons utiliser un autre logiciel pour<br>transformer le fichier pour qu'il soit lisible par un<br>lecteur de salon dont l'extension sera, vob                   | Consecutive fragment date:<br>Consecutive fragment date:<br>Co |
|----|----------------------------------------------------------------------------------------------------|----------------------------------------------------------------------------------------------------|
| 8  | Vérifiez dans les « Options/Paramètres avancés » la<br>durée de l'affichage de la photo et des transitions (8<br>secondes pour la photo, 3 pour la transition).                                                                                                    | Optitions         Conputbilité           Gérésig         Posamètres avancés         Conputbilité           Daréssigne défaut         Bar attribusés à dragas photo ou transition<br>los discos ajout à la table de nontage séquentiel ou à la<br>chramologie.           Darée de la photo (         5         2         secondes           Darée de la photo (         5         2         secondes           Darée de la photo (         3         2         secondes                                                                                                    |
| 9  | Depuis le volet «Tâches de la vidéo », activez les<br>transitions. Elles apparaissent dans le volet du<br>milieu, peuvent être testées d'un double-clic sur leur<br>nom (on voit l'aperçu dans le volet droit).<br>Faites glisser une transition différente sur chaque<br>rectangle qui sépare les photos. Le rectangle se<br>« remplit » d'un fond symbolisant le type de<br>transition choisie. | Image: Second and second and the read on the back interval                                                                                                    |
| 10 | Enregistrez. Revenez sur la première photo et testez                                                                                                    |                                                                                                    |
| 11 | Dans le volet « Tâches de la vidéo », activez à présent la commande « Créer des Titres et des génériques ».                                                                                                    | -a¥a.                                                                                                    |
|    | Cliquez sur le lien « Ajouter un titre au début ».                                                                                                    |                                                                                                    |
|    | La fenêtre change d'aspect. Nous disposons d'un<br>espace divisé en 2 : on choisit de créer un titre sur<br>une seule ligne (= rectangle du hait) ou sur 2 lignes.<br>Saisissez votre texte.                                                                                                    |                                                                                                    |
|    | Vous pouvez modifier l'aspect du texte et du fond<br>d'écran via le lien « Modifier la police et la couleur<br>du texte ».                                                                                                    | La ca<br>y = Tany Tangh<br>Court 1: Serge Toric > Serge House 1:<br>An AT ↓                                                                                                    |
|    | Une animation peut ajouter un petit effet au texte.                                                                                                    | Rom         Decoption         A           Ritnes, dass lignes         Apparit on foods, clear ones,         A           Apparit on foods, clear ones,         Astro & is pache, interco         B           Softr         Apparit on foods, clear ones,         B           Softr         Apparit on foods, clear ones,         B           Softr         Apparit on foods, clear ones,         B           Softr         Apparit on foods, clear ones,         B           Control, Soft         Bartos, Soft         B         B           Control, Soft         Bartos, Bartos, B         B         B           Control, Soft         Bartos, Bartos, B         B         B         B                                                                                                    |
|    | Terminez en cliquant sur « Ajouter un titre à la<br>vidéo ». Un double clic sur la miniature qui a occupe<br>la première place du montage permet de modifier le<br>titre sans difficultés. Testez le montage. Enregistrez.                                                                                                    |                                                                                                    |

| 12 M<br>d<br>N<br>S<br>«<br>t<br>t<br>N<br>e<br>F | Nous allons ajouter des textes à<br>de tester les différentes possibili<br>MK2.<br>Sélectionnez la photo de janvier<br>« titre avant le clip sélectionné »<br>rexte, modifiez-le à votre conver<br>MK2 a créé un nouveau clip qui<br>et le place devant la photo qui ét<br>peut bien entendu ajouter une tra | notre montageafin<br>tés offertes par<br>et cliquez sur le lien<br>Saisissez votre<br>nance et testez.<br>contient notre texte<br>tait sélectionnée. On<br>ansition à ce clip. | Algodie un time en faile de la - rea<br>Algodie un time en faile de contectionne dans e ter promotege contentiel.<br>Angodie un <u>time en la conte</u> ctionne dans e ter promotege contentiel<br>Agodie un time quée - la séctionne dans e ter promotege mote - reagne -<br>Algodie un gine - la file lin de + - rea |
|---------------------------------------------------|----------------------------------------------------------------------------------------------------|----------------------------------------------------------------------------------------------------|----------------------------------------------------------------------------------------------------|
| S<br>la<br>f<br>v<br>t                            | Sélectionnez la photo du mois d<br>e lien « titre au clip sélectionné<br>fenêtre qui s'ouvre en prenant so<br>« sous-titre » comme animation<br>caille du texte. Dès que vous ajo<br>clip, un message apparaît. Valid                                                                                        | e mars et cliquez sur<br>». Complétez la<br>pin de sélectionner<br>et de diminuer la<br>utez votre titre au<br>ez.                                                             | Windows Movie Moker                                                                                                    |
| <b>m</b> .                                        | 🔎   🔍 🔍   <table-cell> 🕑  <br/>Vidéo 🖽</table-cell>                                                                                                    | Affiche la table                                                                                                    | e de montage séquentiel<br>0:0010:00 0:00:15:00 1                                                                                                    |
|                                                   | Audio/Musique                                                                                                    |                                                                                                    |                                                                                                    |
| Sup                                               | perposition du titre                                                                                                    |                                                                                                    | Pri •                                                                                                    |

|    | L'aspect du volet du bas vient d'être modifié. Examine séquentiel est à notre disposition.                                                                                                    | ez-lela table de montage                                                                  |  |
|----|----------------------------------------------------------------------------------------------------|-------------------------------------------------------------------------------------------|--|
|    | Une ligne du temps (déplacement de la tête de lecture)                                                                                                    | indique le minutage du montage.                                                           |  |
|    | Les photos sont placées dans un espace « vidéo » dont cliquant sur le bouton en forme de +.                                                                                                    | on peut afficher les détails en                                                           |  |
|    | Nous disposons d'un espace pour la musique ou l'aud                                                                                                    | io.                                                                                       |  |
|    | Enfin, nous voyons les sous-titres                                                                                                    |                                                                                           |  |
|    | Des boutons sont accessibles dans le haut de ce volet : 🛅 🦧 🔍 🔍 💽 🛄                                                                                                    |                                                                                           |  |
|    | Les boutons de gauche règlent les sons audio. On peut enregistrer<br>une narration (un texte) sur notre montage et déterminer qui a la<br>priorité (lu le plus fort)Il est très intéressant de consulter l'Aide<br>de MK à ce sujet (F1). En voici un court extrait car nous allons seulement ajouter un<br>simple morceau musical à notre présentation.                                                                 |                                                                                           |  |
|    | « Vous pouvez régler la balance audio entre les pistes audio et audio/musicale (contenu audio capturé en<br>tant que partie d'un clip vidéo sur la piste audio et contenu audio capturé ou importé, puis ajouté à la<br>piste audio/musicale). Ces réglages déterminent quels sons seront plus forts que d'autres dans la vidéo.<br>Par défaut, le contenu audio est lu sur les deux pistes à une balance audio égale. » |                                                                                           |  |
|    | Les loupes : zooms bien utiles pour visualiser les diifé                                                                                                    | rents éléments « vidéos »                                                                 |  |
|    | Les boutons de lecture de la vidéo correspondent à ceu de l'aperçu.                                                                                                    | ax qui sont présents dans le volet                                                        |  |
|    | Le dernier bouton permet de basculer vers l'affichage début).                                                                                                    | de la table chronologique (celle de                                                       |  |
|    | Enregistrez les modifications du projet puis créez un générique vous indiquant comme réalisateur et le prof comme scénariste - J.                                                                                                    | Wakuu     5       Contine     Franchering       France     France       France     France |  |
| 13 | Le son Voici toutes les extensions de fichiers<br>audio supportées par MK : .aif, .aifc, .aiff .asf, .au,<br>.mp2, .mp3, .mpa, .snd, .wav et .wma .                                                                                                    |                                                                                           |  |
|    | Il faut importer le son dans la collection de notre<br>projet (commande à activer depuis le volet<br>« tâches »). Choisissez un fichier mp3 (copié sur le<br>HD) et importez-le. Il prend place sous la liste de nos<br>photos. Une petite icône en forme de note de<br>musique identifie le fichier.                                                                                                    | octobre 0:00:00<br>Septembre 0:00:00<br>04 - Mozart 1st Movement Allegr 0:05:53           |  |
|    |                                                                                                    |                                                                                           |  |

|    | La table de montage séquentiel étant à notre<br>disposition montrant bien le début du montage, faites<br>glisser le fichier son de la collection vers<br>l'emplacement « audio/musique » de la table.<br>L'espace est rempli par notre musique. Ajustez la<br>durée du son à celle du montage vidéo (une double<br>flèche rouge apparaît lorsqu'on clique sur la<br>« limite » du fichier son => modifie la longueur de<br>cet élément).                                                                                                    | Transform<br>Aught<br>Aught<br>Andre Total and Aught States and Aught States and Au |
|----|----------------------------------------------------------------------------------------------------|----------------------------------------------------------------------------------------------------|
|    | Un clic droit sur le fichier son permet d'accéder à un<br>menu contextuel qui permet de régler la manière<br>dont le son commence ou s'arrête. Faites porter votre<br>choix sur « une disparition en fondu ». Enregistrez et<br>testez.                                                                                                    | Hau.<br>Amantian ea backs<br>Royan ann fa su<br>Na ann                                                                                                    |
| 14 | Les modifications<br>Si un texte n'apparaît pas exactement au moment<br>souhaité, vous pouvez le déplacez sur la table de<br>montage séquentiel A vous de jouer.                                                                                                    |                                                                                                    |
| 15 | Le projet est terminé. Le volet des « Tâches » nous<br>propose de finaliser notre vidéo. Il s'agit de réaliser<br>l'exportation du clip vers un format facilement<br>lisible.<br>Nous pouvons l'enregistrer pour qu'il soit lu sur<br>notre pc (wmv = lu par Windows Media Player), le<br>préparer à la gravure sur un cd, en créer un fichier<br>pour le Web (à héberger sur notre site) ou envoyer<br>vers la camera.                                                                                                    | 3. Terminer la<br>vidéo<br>Enregistrer sur mon ordinateur<br>Enregistrer sur un CD<br>Envoyer dans un message électronique<br>Envoyer sur le Web<br>Envoyer vers la caméra DV                                                                                                    |
|    | Nor       Tate       Tate | Probability of the second of the second o                           |

| 16 | Envoyer un message : MK enregistre le fichier en le<br>compressant très fort (on passe de 8 Mo à 1 Mo)<br>mais la qualité est médiocre, les transitions ont perdu<br>de leur rapidité, les textes sont plus flou.<br>Convertir en mpeg ou en vob. Movie Maker ne le fait<br>pas. Un logiciel simple d'emploi peut être<br>téléchargé : DVD FLICK | Attacher (873 Ko)                                                                                                    |
|----|----------------------------------------------------------------------------------------------------|----------------------------------------------------------------------------------------------------|
|    | http://www.clubic.com/telecharger-fiche31699-dvd-<br>flick.html                                                                                                    |                                                                                                    |
|    | Il suffit de sélectionner le projet finalisé enregistré<br>via MK puis de passer par « Project setting » et de<br>compléter l'onglet « Burning » comme ci-dessous.                                                                                                    | Project settings                                                                                                    |
|    | Les trois premiers onglets sont complétés par défaut,<br>le dernier (celui qui gère la gravure) devrait voir la<br>case « Burn projet to disc » cochée                                                                                                    | Project Provide     Anno 1       Project Provide     Anno 1       Project Provide     Anno 1       Project Provide     Anno 1       Project Provide     Anno 1       Project Provide     Anno 1 |
|    | Lancez la conversion et la gravure en cliquant sur                                                                                                    | T Doom II hoge birt. Try                                                                                                    |
|    | Si le logiciel échoue recommencez sans préciser<br>que la gravure doit être effectuée. Le logiciel<br>effectue la conversion, enregistre les fichiers sur le<br>disque dur dans le dossier spécifié dans le bas de la<br>fenêtre. Il reste ensuite à passer par le logiciel de<br>gravure habituel pour transférer les fichiers sur un<br>dvd.   |                                                                                                    |